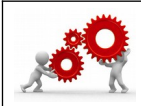

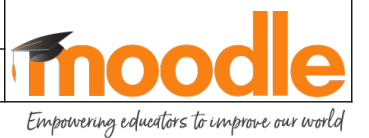

| Où trouver la fiche sur le <del>Moodle</del> / Atrium ? |             |  |
|---------------------------------------------------------|-------------|--|
| Bouton TICE&CO / Tutoriels – Utilisation Moodle         |             |  |
| Compétence(s) visée(s) :                                | Savoir(s) : |  |

Je réalise ce document pour vous guider durant votre 1<sup>er</sup> parcours.

Les actions futures à réaliser (très détaillées ici) seront à répéter en vous inspirant de cellesci.

Pour les élèves ou/et les parents d'élèves, n'hésitez pas à contacter vos enseignants pour de l'aide à travers la **messagerie d 'ATRIUM.** 

Pour les enseignants, n'hésitez pas à contacter votre Référent Numérique.

# 01. <u>On commence</u>.

Pour réaliser ce parcours de formation, il faut accéder au Moodle. On y accède à partir d'Atrium.

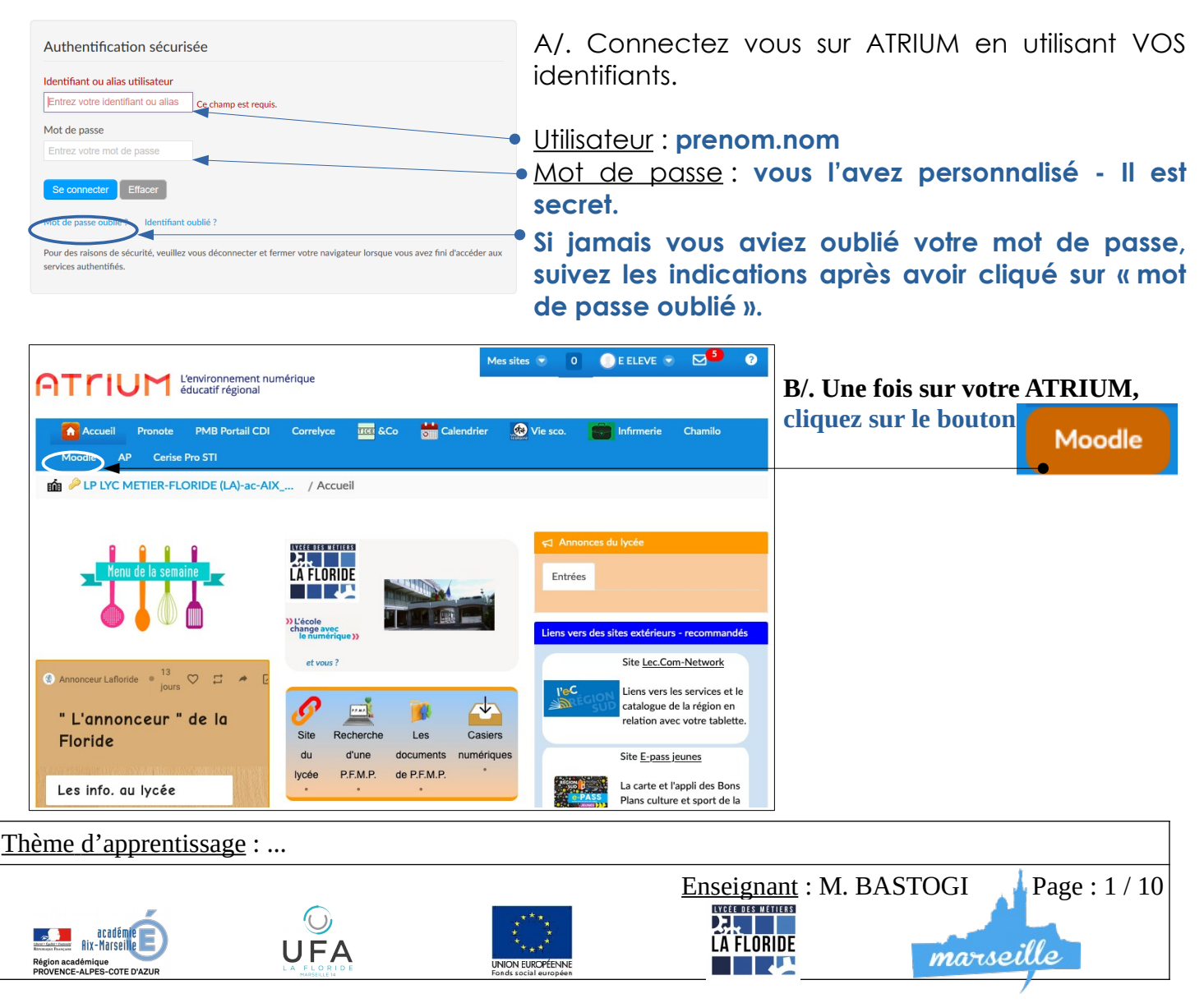

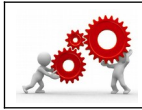

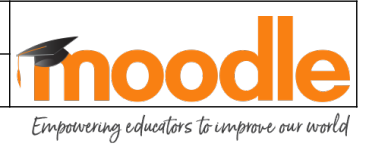

### 02. Vous êtes sur le MOODLE.

La plateforme d'apprentissage en ligne • A/. Le « **tableau de bord** » est le point de départ de tous les parcours de formation. Il est visible sur toutes les pages du site dans le bloc « **NAVIGATION** ».

Si vous vous perdez en naviguant, cliquez sur ce bouton pour revenir au début et reprendre.

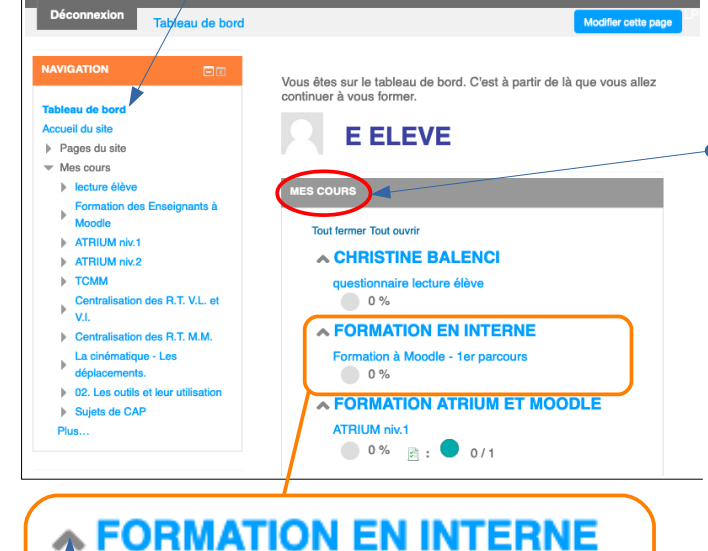

Formation à Moodle - 1er parcours

0%

 B/. La colonne intitulée « MES COURS » est celle qui va vous permettre d'accéder aux activités.

Chaque élève ou enseignant aura un nombre différent de cours proposés. Tous les titres de cours sont visibles mais seuls les élèves ou enseignants inscrits par le créateur du cours peuvent accéder au contenu du parcours de formation.

**Pour un enseignant**, il faudra choisir « **J'APPRENDS** » au dessus de son nom pour afficher la liste des parcours de formation auxquels il pourrait participer.

C/. Un peu de vocabulaire, chaque cours se présente de la façon suivante :

Ia catégorie : FORMATION EN INTERNE

 le nom du parcours de formation dans la catégorie : Formation à Moodle - 1<sup>er</sup> parcours.

le pourcentage d'avancement dans le parcours de formation : 0 % (puisqu'on commence).

Pour entrer dans le parcours, **cliquez** sur « **Formation à Moodle - 1**<sup>er</sup> **parcours** ».

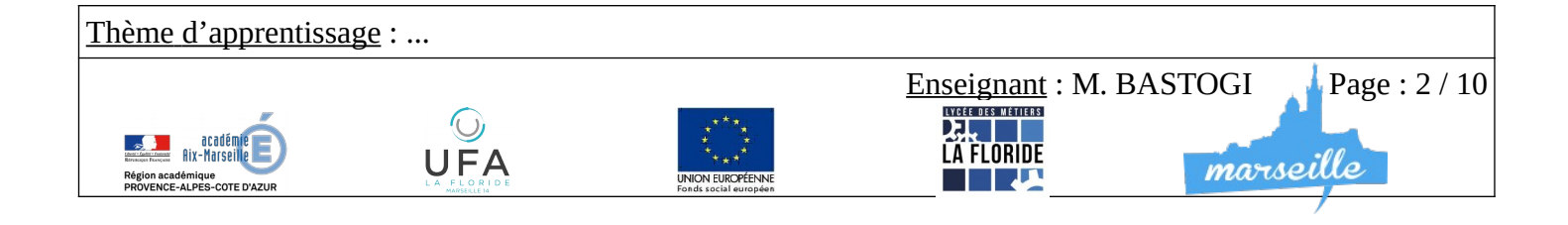

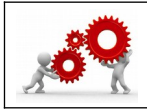

**Empowering educators to improve our world** 

#### 03. <u>Comment utiliser le parcours</u> ?

A/. La **barre de progression** visible ici va se modifier au fur et à mesure de votreavancement dans le parcours.

Elle peut vous donner une idée de votre position dans le parcours.

Le code couleur est important. Vert l'activité est

validée.

Rouge, il faudra y réfléchir encore.

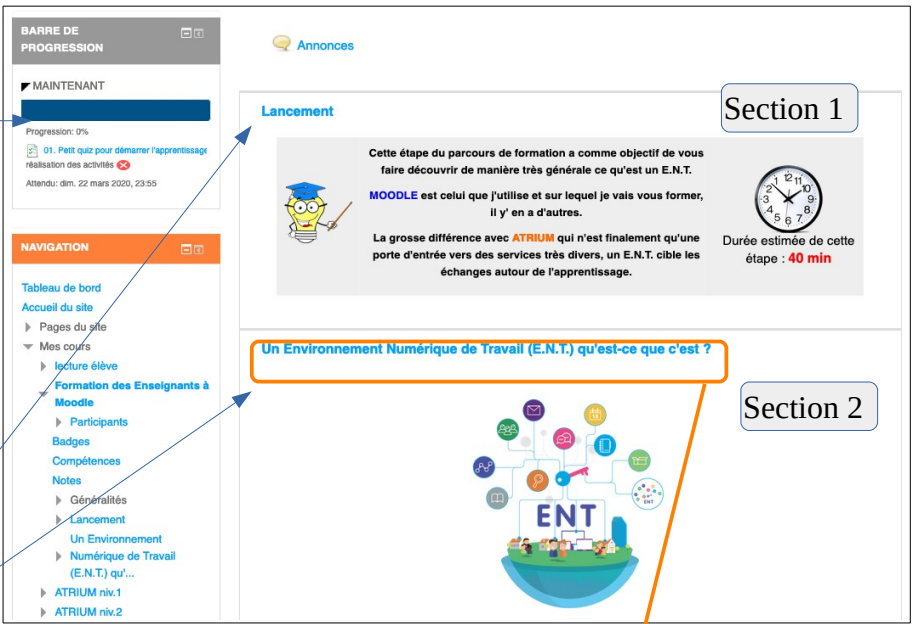

B/. Chaque **trait de séparation** définit une section. Sur cette capture d'écran, deux sections sont visibles : « **Lancement** » et « **Un Environnement [...] que c'est ?** »

Une section, pour un enseignant, peut être considérée au début comme la durée d'une séance pour organiser son découpage. On verra par la suite qu'il y a d'autres possibilités à envisager.

C/. Le lancement, dans le cadre d'une formation validant des compétences identifiées devrait comporter au minimum :

- la (les) compétence(s) visée(s).
- les critères de réussite.
- la mise en situation.
- la durée envisagée pour réaliser les activités de l'ensemble des sections.

Un Environnement Numérique de Travail (E.N.T.) qu'est-ce que c'est ?

D/. Sur le Moodle, cliquez •sur le titre de la section pour y entrer et découvrir les activités à mener.

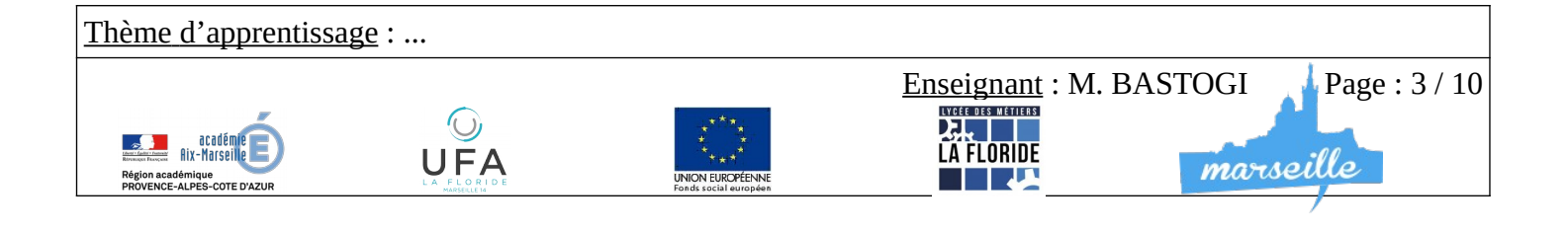

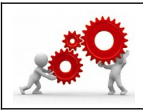

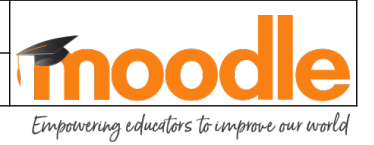

04. Les activités dans la section.

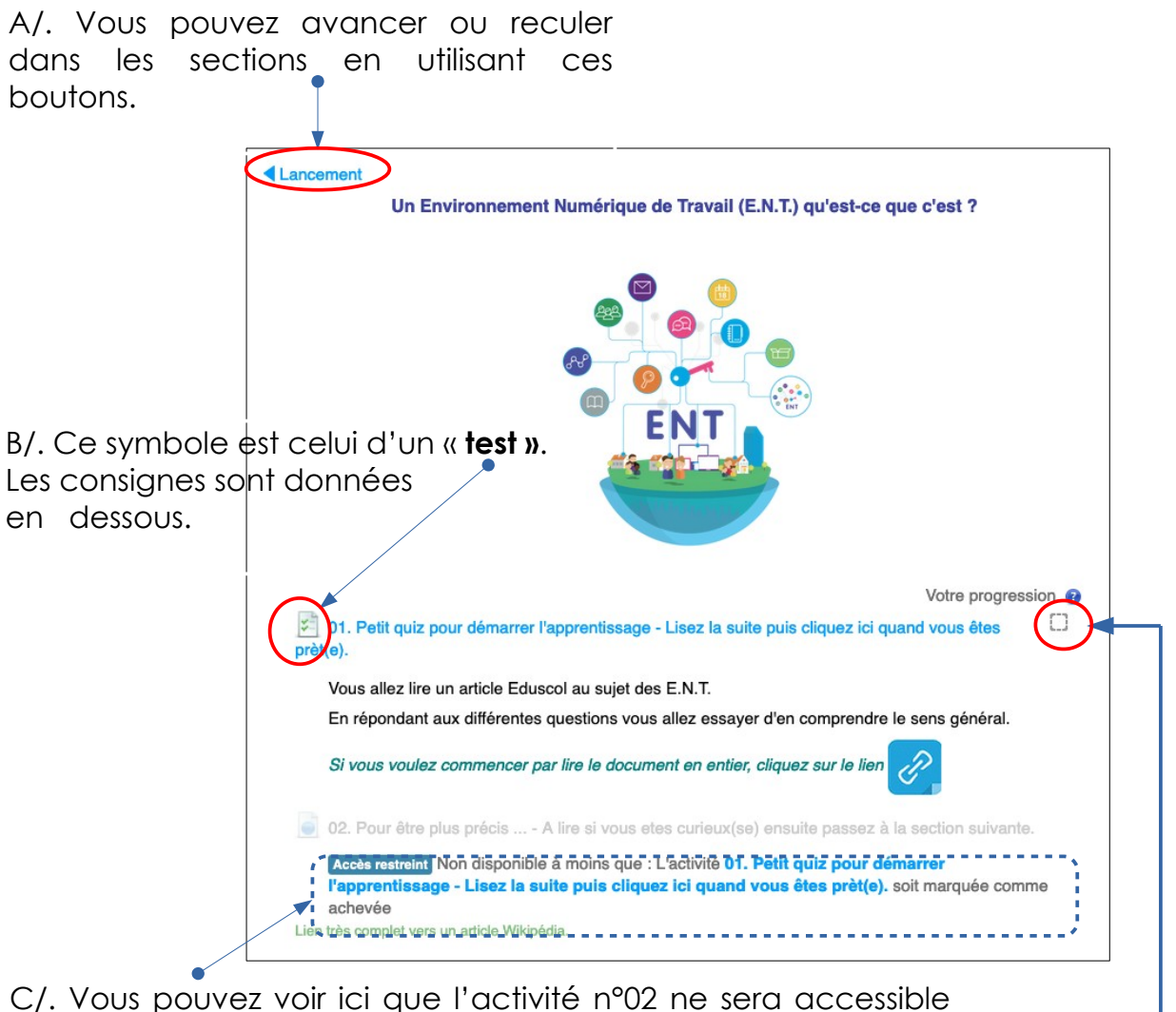

que si l'activité 01 est marquée comme achevée.

D/. Pour qu'une activité soit marquée comme achevée il faudra que le carré en face du titre soit coché. Deux possibilités :

- carré noir continu, vous devez la cocher manuellement.

- carré noir pointillé, la case se cochera automatiquement si vous finissez l'activité.

Sur le Moodle, cliquez sur « 01. Petit quiz pour démarrer ... ». pour entamer l'activité.

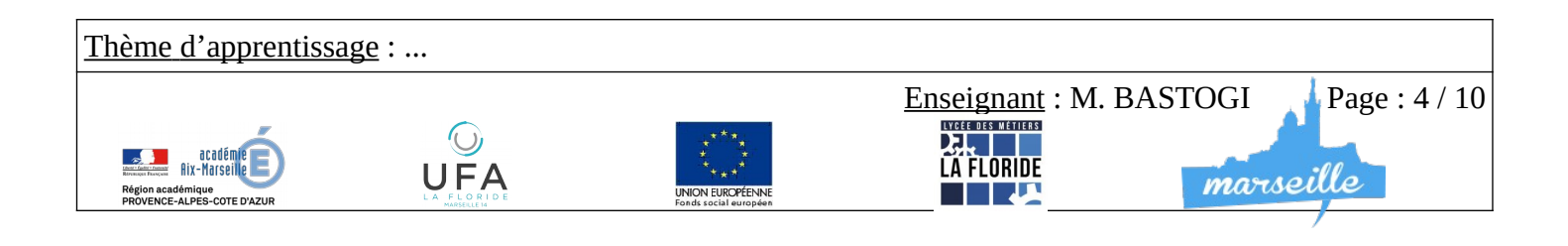

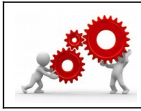

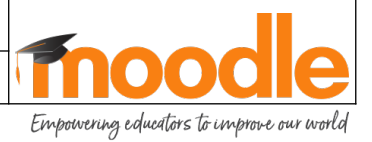

Tout envoyer et termin

## 05. Quelques types de questions que l'on peut rencontrer sur le Moodle.

A/. Vous venez de cliquer sur le titre du test.

Vous arrivez ici :

- les consignes sont rappelées.
- Le nombre de tentatives possibles du test.
- Le mode d'évaluation.

| 01. Petit quiz pour démarrer l'a                                             | pprentissage - Lisez la suite puis cliquez ici quand vous |
|------------------------------------------------------------------------------|-----------------------------------------------------------|
| êtes prèt(e).                                                                |                                                           |
| Vous allez lire un article Eduscol au suje                                   | des E.N.T.                                                |
| En répondant aux différentes questions                                       | vous allez essayer d'en comprendre le sens général.       |
| Si vous voulez commencer par lire le document en entier, cliquez sur le lien |                                                           |
| Méthode d'évaluation : Note la plus haute                                    |                                                           |
| Revenir au cours                                                             |                                                           |

B/. Cliquez sur « Faire le test » pour lancer les questions.

Suivez bien les consignes et répondez à toutes les questions. Pour changer de question, cliquez sur « **page suivante** » en bas à droite.

Lorsque vous arriverez à la dernière page, au lieu de trouver « page suivante », il sera noté « **terminer le test** ».

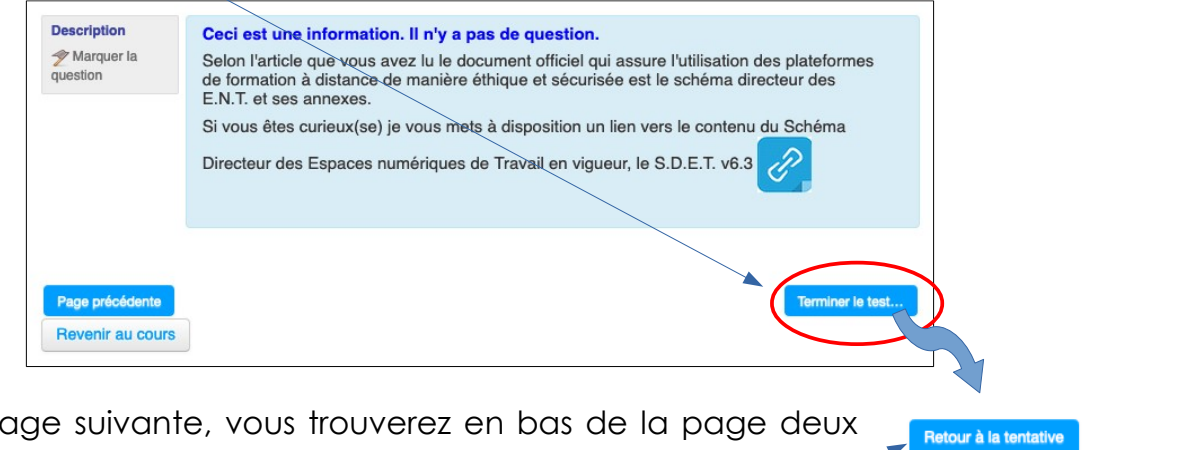

C/. Sur la page suivante, vous trouverez en bas de la page deux possibilités.

- retour à la tentative pour modifier une ou plusieurs réponses 🗨
- tout envoyer et terminer pour envoyer votre test pour correction •

| D/ Une dernière confirmation et<br>votre test sera envoyé. | Confirmation<br>Une fois la tentative envoyée, vous n'aurez<br>plus la possibilité de modifier vos répor<br>pour cette tentative. |
|------------------------------------------------------------|----------------------------------------------------------------------------------------------------|
| <u>Thème d'apprentissage</u> :                             | Tout envoyer et terminer Annuler                                                                                                  |
| Region caddinius<br>PROVERCE-ALPES-COTE DAZUR              | Enseignant : M. BASTOGI Page : 5 / 10                                                                                             |

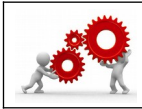

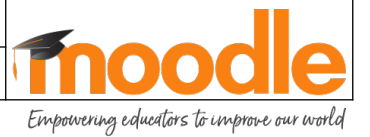

E/ Une page s'est ouverte. Vous voyez vos réponses. Leurs corrections. Un commentaire à la suite.

Relisez vous, s'il y a des erreurs. Réfléchissez. Une proposition vous est faite

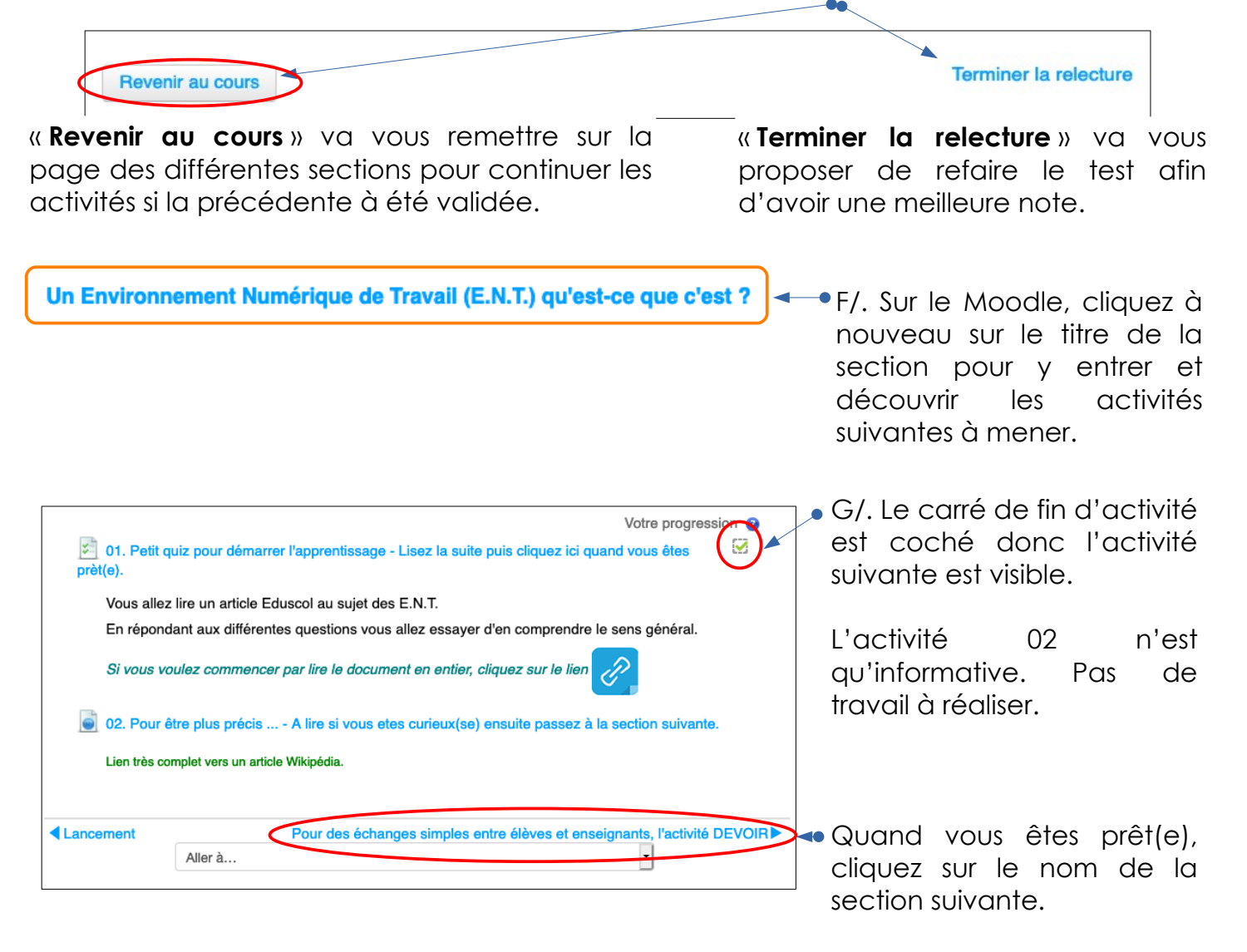

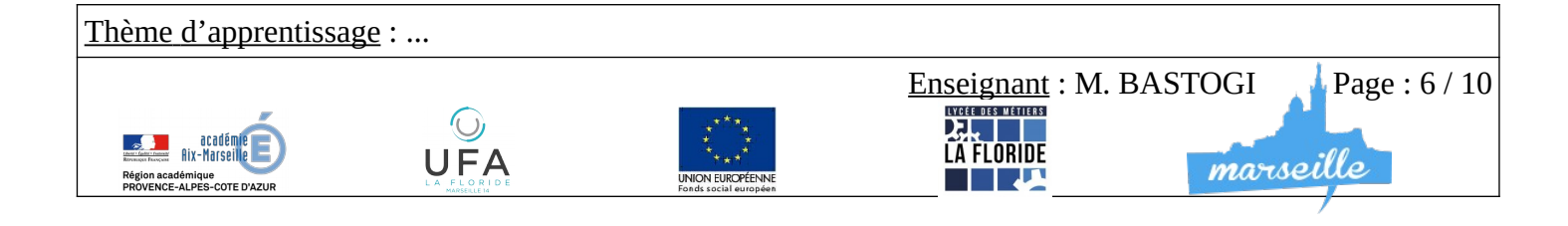

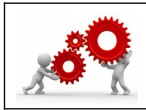

### **FORMATION A MOODLE - 1**<sup>er</sup> parcours.

**Empowering educators to improve our world** 

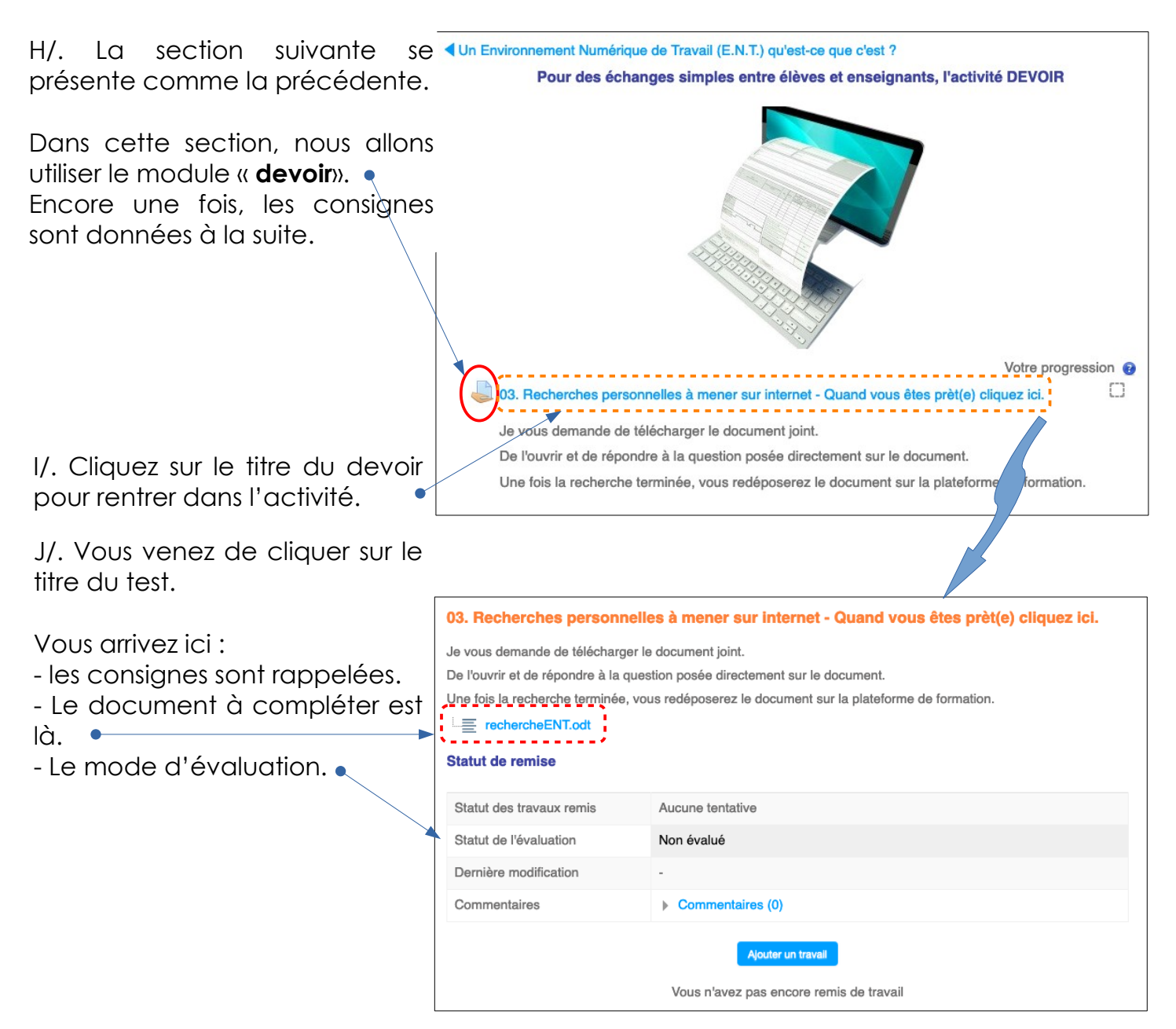

K/. Ouvrez le document de travail. Si vous ne pouvez le modifier, c'est qu'il est en **lecture** seule donc cliquez sur le bouton ci dessous pour le déverrouiller.

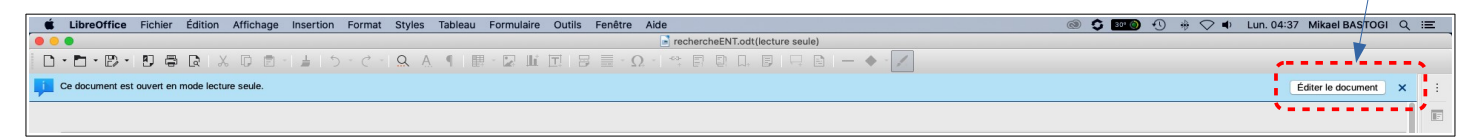

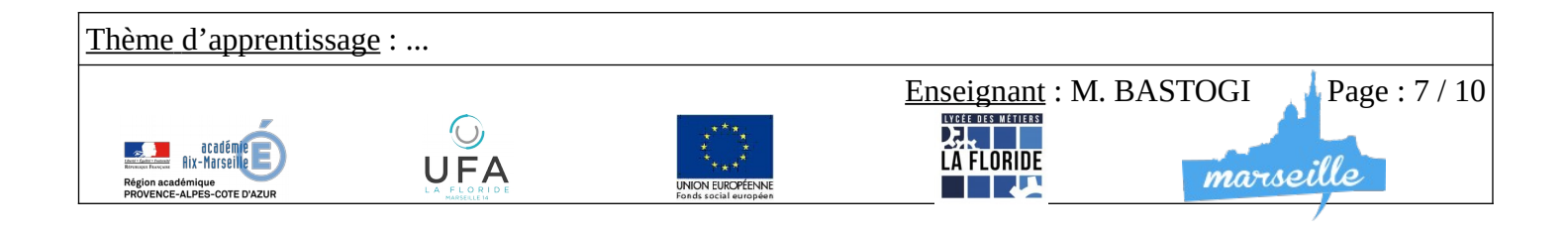

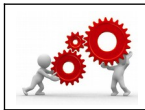

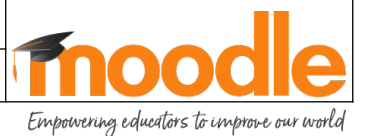

03. Recherches personnelles à mener sur internet - Quand vous êtes prèt(e) cliquez ici.

Je vous demande de télécharger le document joint. De l'ouvrir et de répondre à la question posée directement sur le document.

Une fois la recherche terminée, vous redéposerez le document sur la plateforme de formation.

rechercheENT.odt

L/. Faites le travail qui vous est demandé et enregistrez le.

Une fois le travail sauvegardé, vous allez le redéposer sur le Moodle pour une correction par votre enseignant.

| Statut de remise                                              |                  |
|---------------------------------------------------------------|------------------|
| Statut des travaux remis                                      | Aucune tentative |
| Statut de l'évaluation                                        | Non évalué       |
| Dernière modification                                         | -                |
| Commentaires                                                  | Commentaires (0) |
| Ajouter un travail<br>Vous n'avez pas encore remis de travail |                  |
|                                                               |                  |

M/. Cliquez sur ce bouton pour ouvrir le menu c téléchargement du fichier.

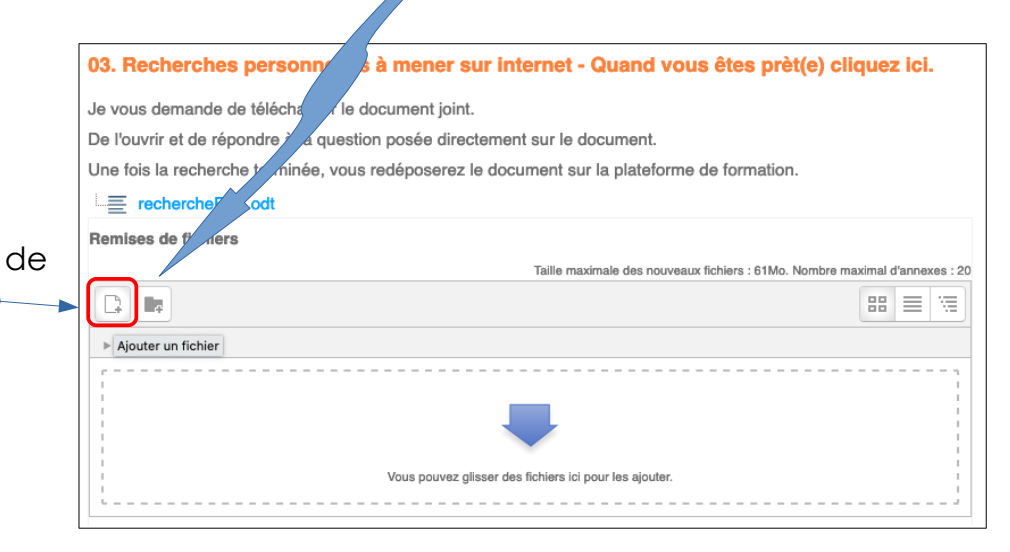

N/. Cliquez sur les boutons dans l'ordre suivant :

1. et 2. pour sélectionner le fichier sur votre ordinateur ou tablette.

Naviguez sur votre machine pour pointer et sélectionner le fichier.

UFA

3. Déposer ce fichier

<u>Thème d'apprentissage</u> : ...

acadér acadér

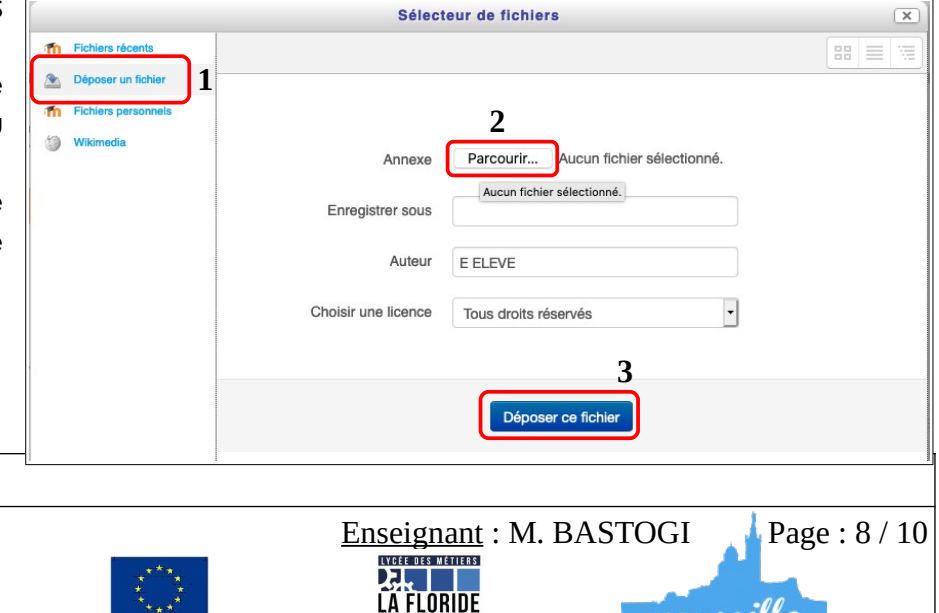

marseille

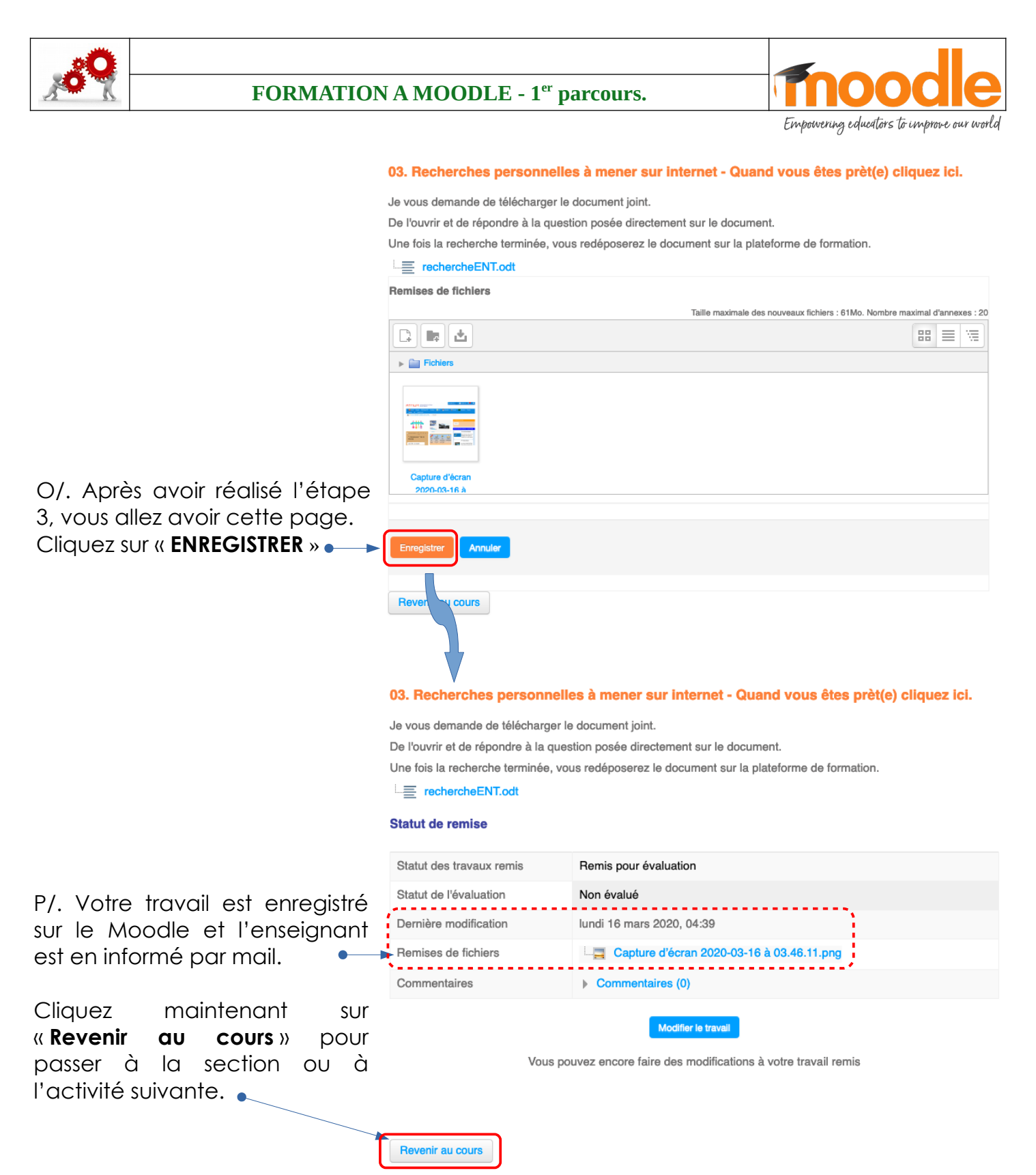

Q/. Je vous laisse lire les consignes pour la section suivante. « CE QU'IL FAUT RETENIR DE CE PARCOURS DE FORMATION »

Sur le Moodle, cliquez sur « Synthèse - 1er parcours» pour entamer l'activité.

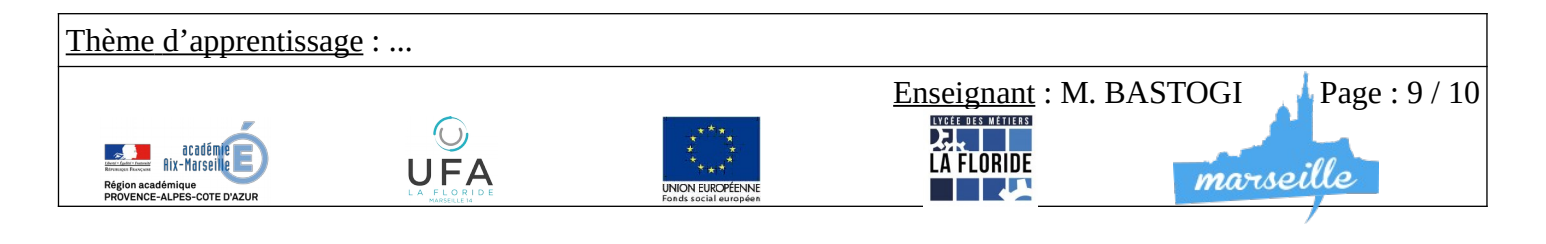

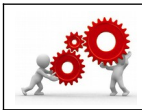

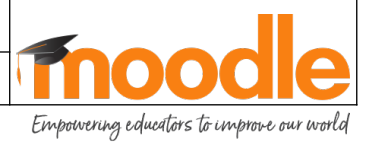

# 06. Est-ce que j'ai fini ce parcours ?

Pour voir si vous avez fait toutes les activités demandées, il vous faut regarder la barre de progression.

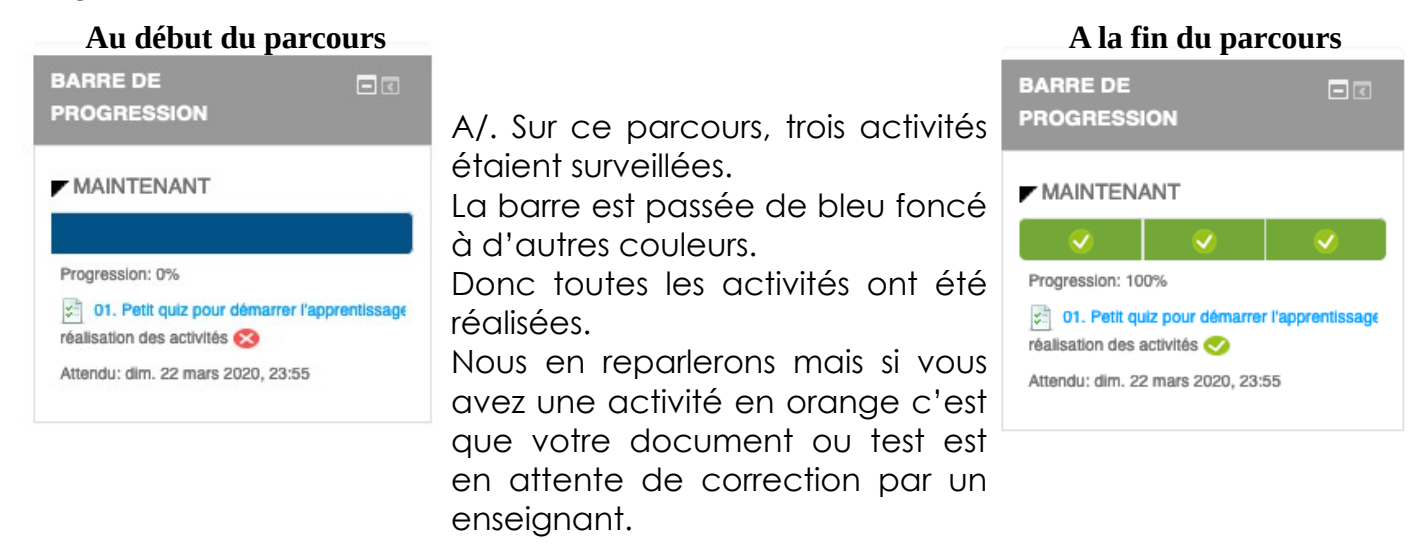

B/. Vous pouvez alors retourner sur le tableau de bord pour vérifier l'avancement dans l'ensemble des sections du parcours de formation.

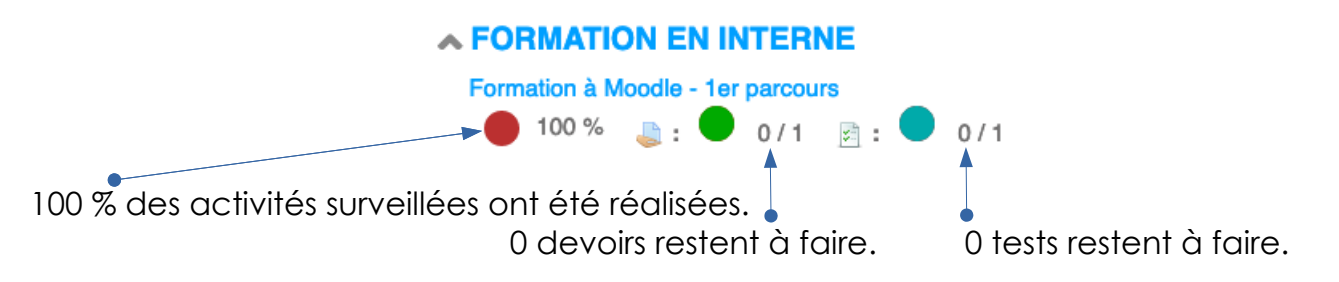

### Je conclurai ce tutoriel très guidé en ajoutant « Vous ne pouvez rien casser alors essayez de cliquer sans retenue ». A partir de là, à vous d'apprendre.

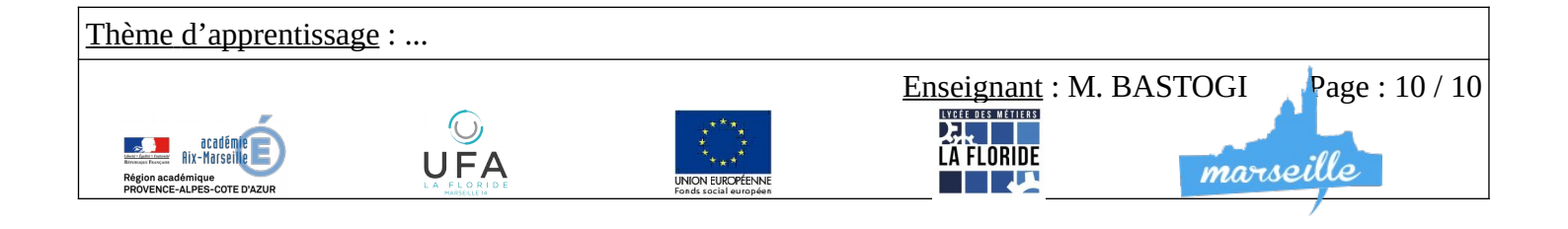